## 佐賀県国際交流協会 賛助会員

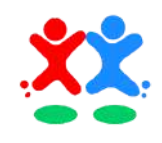

会員登録および決済は、株式会社エニシフルコンサルティング のポータルサイト「GOEN」にておこなわれます。 決済には、予めGOENのアカウント登録が必要です。

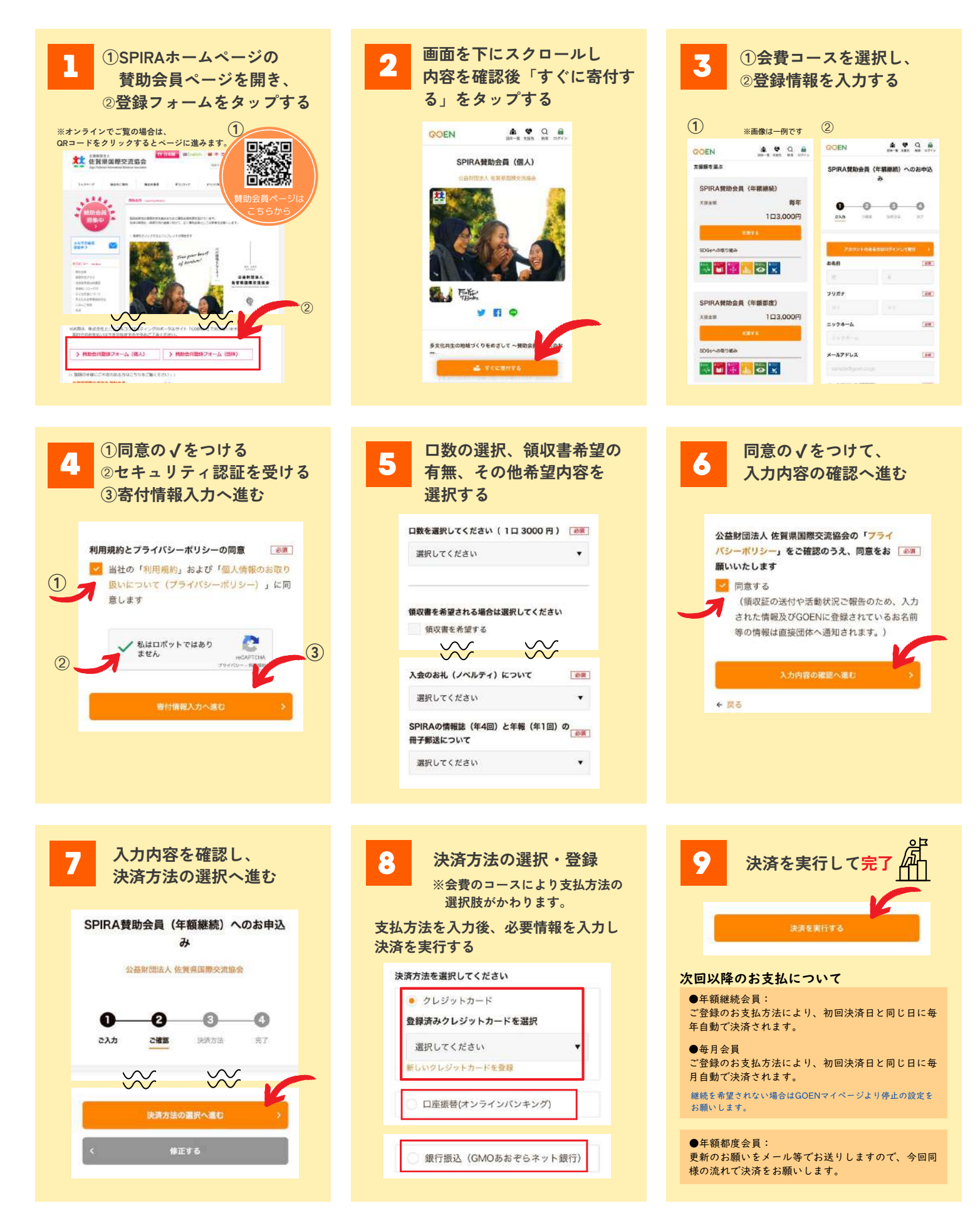